J2EE dalam Aplikasi Enterprise Pengarang : M. Shalahuddin dan Rosa A. S. Penerbit : INFORMATIKA Rp. 38.000

### Tambahan Cara Instalasi Program

#### Cara Instalasi JDK

Klik dua kali pada program *installer* JDK

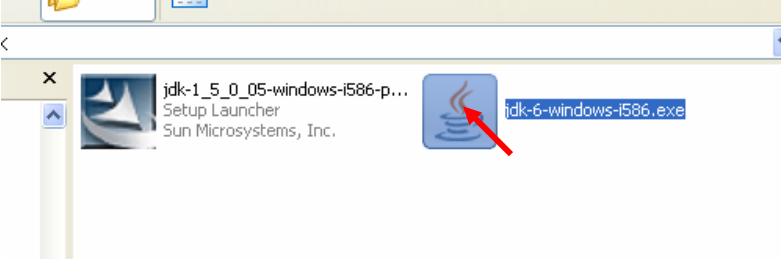

Sampai muncul jendela berikut:

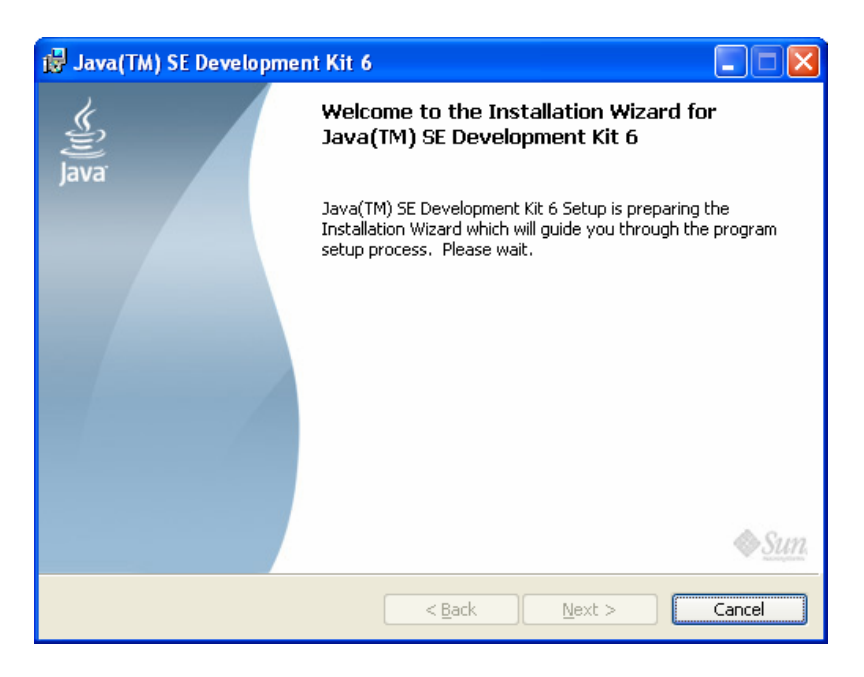

Tunggu hingga muncul jendela berikut

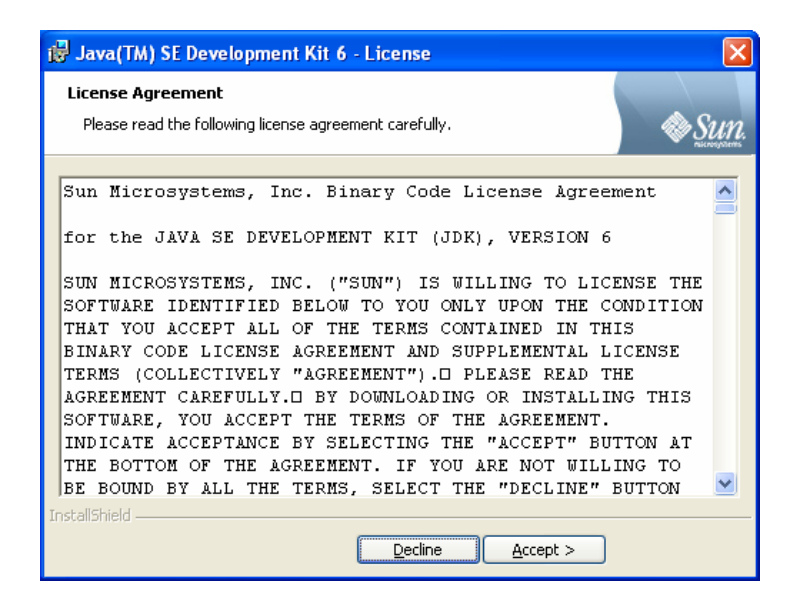

Klik tombol Accept hingga muncul jendela berikut:

| 🥵 Java(TM) SE Development Kit 6 - Custom Setu                                                                                                    | p 🔀                                                                                                    |
|----------------------------------------------------------------------------------------------------|----------------------------------------------------------------------------------------------------|
| <b>Custom Setup</b><br>Select the program features you want installed.                                                                                                    | 🕸 Sun.                                                                                                    |
| Select optional features to install from the list below. You can<br>installation by using the Add/Remove Programs utility in the C<br>Development Tools<br>Demos and Samples<br>Source Code<br>Public JRE | n change your choice of features after<br>Control Panel<br>Feature Description<br>Java(TM) SE Development Kit 6,<br>including private JRE 6. This will<br>require 168MB on your hard<br>drive. |
| Install to:<br>C:\Program Files\Java\jdk1.6.0\                                                                                                    |                                                                                                    |
| InstallShield                                                                                                    | Next > Cancel                                                                                                    |

Klik tombol Next hingga muncul jendela berikut

| 🙀 Java(TM              | i) SE Development Kit 6 - Progress                                                                                        |
|------------------------|----------------------------------------------------------------------------------------------------|
| Installing<br>The prog | ram features you selected are being installed.                                                                            |
| 1 <del>1</del> 1       | Please wait while the Install Wizard installs Java(TM) SE Development Kit 6.<br>This may take several minutes.<br>Status: |
| InstallShield –        |                                                                                                    |

Tunggu proses hingga muncul jendela berikut

| 🕞 Java(TM) SE Runtime Environment 6 - Custom Setup 🛛 🛛 🔀                                                                                                    |                                                                                                    |  |  |
|----------------------------------------------------------------------------------------------------|----------------------------------------------------------------------------------------------------|--|--|
| <b>Custom Setup</b><br>Select the program features you want installed.                                                                                                 | Sun.                                                                                                    |  |  |
| The Java(TM) SE Runtime Environment with support for European languages will be installed. Select optional features to install from the list below.                    |                                                                                                    |  |  |
| Java(TM) SE Runtime Environment         →         Additional Languages         →         Default Java for browsers         →         Additional Font and Media Support | The Java(TM) SE Runtime<br>Environment with European<br>languages. This requires 84MB on<br>your hard drive. |  |  |
| Install to:                                                                                                    |                                                                                                    |  |  |
| C:\Program Files\Java\jre1.6.0\<br>InstallShield                                                                                                    | hange                                                                                                    |  |  |
|                                                                                                    | Next > Cancel                                                                                                |  |  |

Klik Next hingga muncul jendela berikut:

| 🙀 Java(TN                     | A) SE Runtime Environment 6 - Progress                                                                                        | $\mathbf{X}$ |
|-------------------------------|----------------------------------------------------------------------------------------------------|--------------|
| <b>Installing</b><br>The prog | gram features you selected are being installed.                                                                               | IN.          |
| 1¢                            | Please wait while the Install Wizard installs Java(TM) SE Runtime<br>Environment 6. This may take several minutes.<br>Status: |              |
| InstallShield –               |                                                                                                    |              |

Tunggu proses hingga muncul jendela berikut:

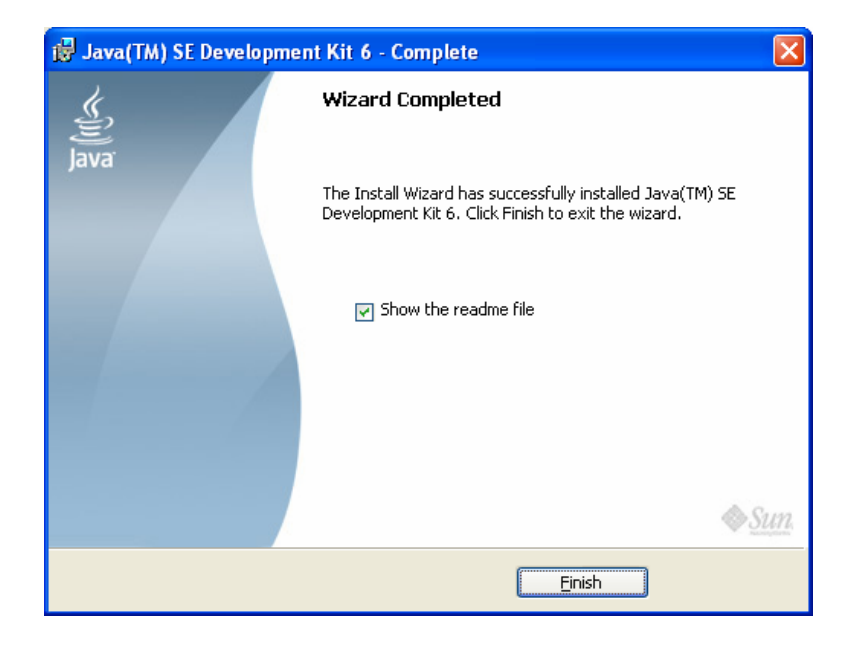

Klik Finish. Program biasanya ter-instal pada C:\Program Files\Java\jdk1.6.0

### Cara Instalasi JBoss

Copy file direktori JBoss pada drive C.

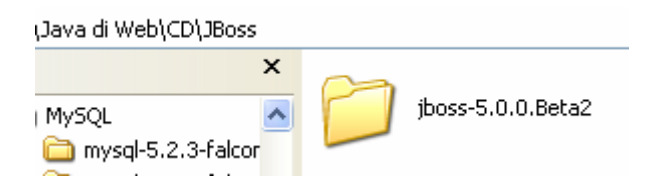

## Cara Instalasi MySQL

Klik dua kali pada *file installer* MySQL

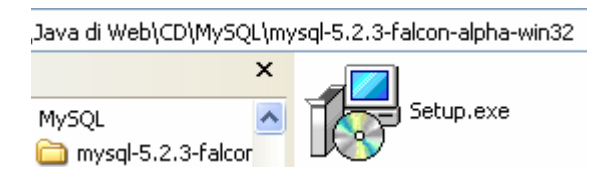

Hingga muncul tampilan sebagai berikut:

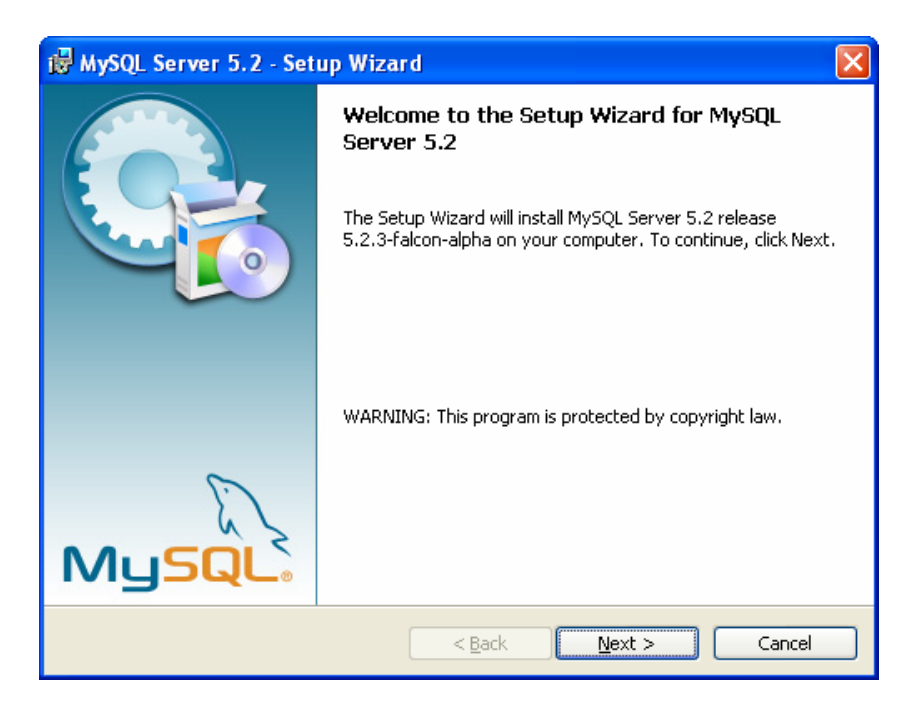

| 🔂 MySQL Serve                                                                                                    | er 5.2 - Setup Wizard 🛛 🔀                                                  |  |
|----------------------------------------------------------------------------------------------------|----------------------------------------------------------------------------|--|
| Setup Type<br>Choose the se                                                                                        | tup type that best suits your needs.                                       |  |
| Please select a                                                                                                    | a setup type.                                                              |  |
| © Typical                                                                                                    | Common program features will be installed. Recommended for general use.    |  |
| O <u>C</u> omplete                                                                                                 | All program features will be installed. (Requires the most disk<br>space.) |  |
| Choose which program features you want installed and where they will be installed. Recommended for advanced users. |                                                                            |  |
|                                                                                                    | < <u>B</u> ack <u>N</u> ext > Cancel                                       |  |

| i₿ MySQL Server 5.2 - Setup Wizard                                                                                                   | × |
|----------------------------------------------------------------------------------------------------|---|
| Ready to Install the Program The wizard is ready to begin installation.                                                              |   |
| If you want to review or change any of your installation settings, click Back. Click Cancel to exit the wizard.<br>Current Settings: |   |
| Setup Type:<br>Typical                                                                                                    |   |
| Destination Folder:<br>C:\Program Files\MySQL\MySQL Server 5.2\                                                                      |   |
| < <u>B</u> ack Install Cancel                                                                                                    |   |

Klik Install hingga muncul tampilan berikut:

| 🔂 MySQL S              | Server 5.2 - Setup Wizard                                                                                  |
|------------------------|----------------------------------------------------------------------------------------------------|
| Installing<br>The prog | mySQL Server 5.2       gram features you selected are being installed.                                     |
| 1                      | Please wait while the Setup Wizard installs MySQL Server 5.2. This may take<br>several minutes.<br>Status: |
|                        | < <u>B</u> ack <u>N</u> ext > Cancel                                                                       |

Tunggu hingga muncul tampilan berikut:

| MySQL.com Sign Up - Setup Wizard                                                                                                    | N 100 N 100 N 100 N 100 N 100 N 100 N 100 N 100 N 100 N 100 N 100 N 100 N 100 N 100 N 100 N 100 N 100 N 100 N 1 |  |  |
|----------------------------------------------------------------------------------------------------|----------------------------------------------------------------------------------------------------|--|--|
| MySQL.com Sign-Up<br>Login or create a new MySQL.com account.                                                                                                    | $\bigcirc$                                                                                                    |  |  |
| Please log in or select the option to create a new account.<br>Create a new free MySQL.com account<br>If you do not yet have a MySQL.com account, select this<br>option and complete the following three steps. Warning: This |                                                                                                    |  |  |
| Login to MySQL.com     Select this option if you already have a MySQL.com account.     Please specify your login information below.                                                                                           |                                                                                                    |  |  |
| Email address:                                                                                                    |                                                                                                    |  |  |
| ⊙ Skip Sign-Up                                                                                                    |                                                                                                    |  |  |
|                                                                                                    | Next > Cancel                                                                                                   |  |  |

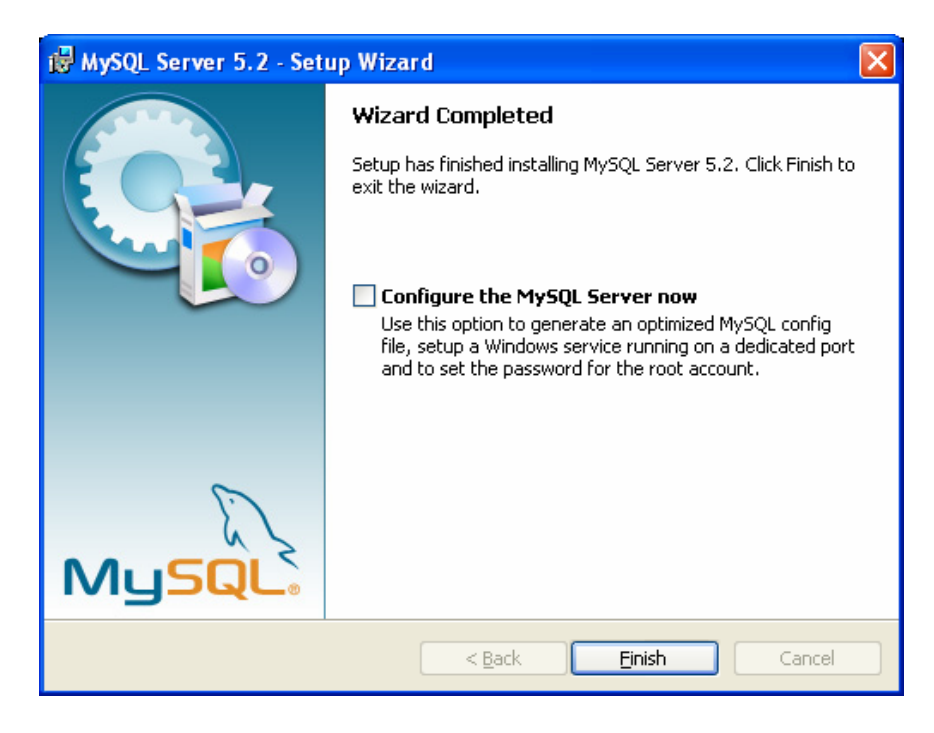

### Klik Finish.

Jika ingin melakukan konfigurasi contreng kotak configure lalu klik Finish.

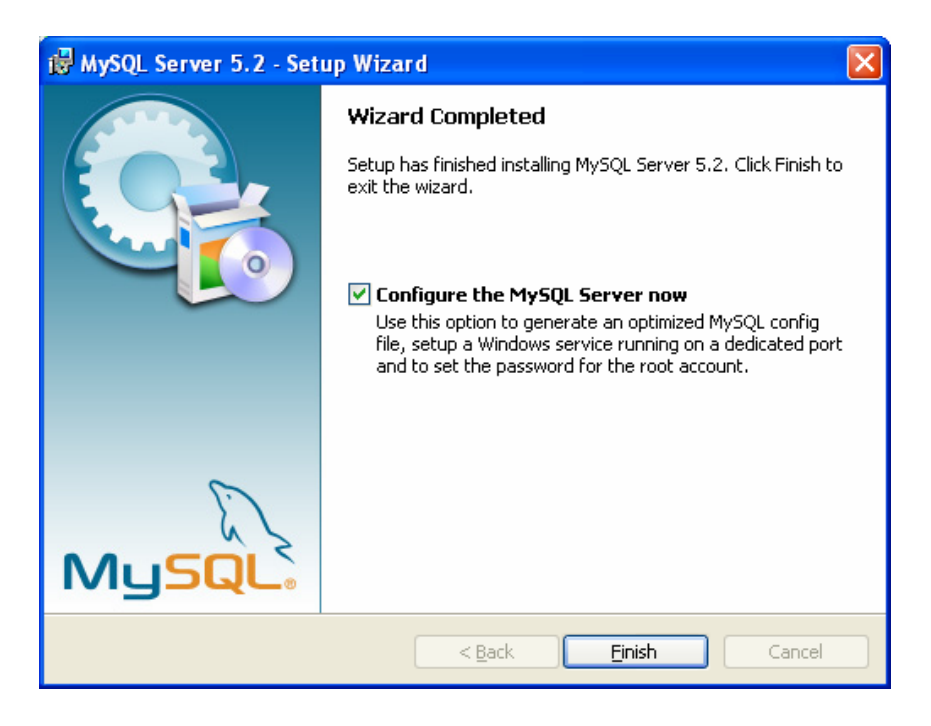

Jika melakukan konfigurasi maka akan muncul tampilan berikut:

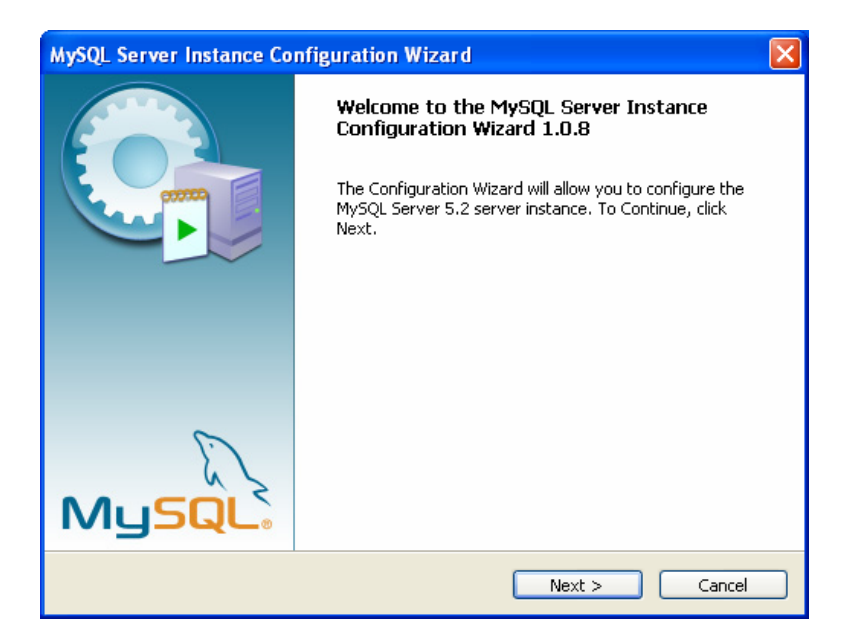

| MySQL Server Instance Configuration Wizard                                                                                                    |
|----------------------------------------------------------------------------------------------------|
| MySQL Server Instance Configuration         Configure the MySQL Server 5.2 server instance.                                                                                                    |
| Please select a configuration type.         O Detailed Configuration         Image: Standard Configuration         Image: Standard Configuration< |
| < Back Next > Cancel                                                                                                    |

| MySQL Server Instance Configuration Wizard                                                                                                    |  |  |  |
|----------------------------------------------------------------------------------------------------|--|--|--|
| MySQL Server Instance Configuration       Configure the MySQL Server 5.2 server instance.                                                                                                    |  |  |  |
| Please set the Windows options.   Install As Windows Service  This is the recommended way to run the MySQL server on Windows.                                                                                  |  |  |  |
| Service Name: MySQL                                                                                                    |  |  |  |
| Include Bin Directory in Windows PATH<br>Check this option to include the directory containing the<br>server / client executables in the Windows PATH variable<br>so they can be called from the command line. |  |  |  |
| < Back Next > Cancel                                                                                                    |  |  |  |

| MySQL Server I                                                                                                    | nstance Configurati                               | on Wizard       |                            |
|----------------------------------------------------------------------------------------------------|---------------------------------------------------|-----------------|----------------------------|
| MySQL Server<br>Configure the                                                                                      | Instance Configuration<br>MySQL Server 5.2 server | on<br>instance. | $\bigcirc$                 |
| Please set the                                                                                                    | security options.                                 |                 |                            |
| Modify Se                                                                                                    | curity Settings                                   |                 |                            |
|                                                                                                    | New root password:                                |                 | Enter the root password.   |
| root                                                                                                    | Confirm:                                          |                 | Retype the password.       |
|                                                                                                    |                                                   | 📃 Enable root a | ccess from remote machines |
|                                                                                                    |                                                   |                 |                            |
| Create An Anonymous Account                                                                                        |                                                   |                 |                            |
| This option will create an anonymous account on this server. Please note that this can lead to an insecure system. |                                                   |                 |                            |
|                                                                                                    | C                                                 | < Back          | Next > Cancel              |

Masukkan kedua password untuk login root sebagai berikut:

| MySQL Server Instance Configuration Wizard                                                                                                    |                    |      |                          |
|----------------------------------------------------------------------------------------------------|--------------------|------|--------------------------|
| MySQL Server Instance Configuration         Configure the MySQL Server 5.2 server instance.                                                          |                    |      |                          |
| Please set the s                                                                                                    | ecurity options.   |      |                          |
| Modify Secu                                                                                                    | urity Settings     |      |                          |
|                                                                                                    | New root password: | **** | Enter the root password. |
| root                                                                                                    | Confirm:           | ***  | Retype the password.     |
| Enable root access from remote machines                                                                                                    |                    |      |                          |
| Create An Anonymous Account<br>This option will create an anonymous account on this server. Please<br>note that this can lead to an insecure system. |                    |      |                          |
| < Back Next > Cancel                                                                                                    |                    |      |                          |

| MySQL Server Instance Configuration Wizard                                                  | × |
|---------------------------------------------------------------------------------------------|---|
| MySQL Server Instance Configuration         Configure the MySQL Server 5.2 server instance. |   |
| Ready to execute                                                                            |   |
| Prepare configuration                                                                       |   |
| <ul> <li>Write configuration file</li> </ul>                                                |   |
| Start service                                                                               |   |
| <ul> <li>Apply security settings</li> </ul>                                                 |   |
| Please press [Execute] to start the configuration.                                          |   |
|                                                                                             |   |
|                                                                                             |   |
|                                                                                             |   |
| < Back Execute Cancel                                                                       |   |

| MySQL Server Instance Configuration Wizard                                                |
|-------------------------------------------------------------------------------------------|
| MySQL Server Instance Configuration       Configure the MySQL Server 5.2 server instance. |
| Processing configuration                                                                  |
| Write configuration file (C:\Program Files\MySQL\MySQL Server 5.2\my.ini)                 |
| Start service     Apply security settings                                                 |
|                                                                                           |
|                                                                                           |
|                                                                                           |
| < Back Execute Cancel                                                                     |

Tunggu hingga muncul tampilan berikut:

| MySQL Server Instance Configuration Wizard                                                                                                    |
|----------------------------------------------------------------------------------------------------|
| MySQL Server Instance Configuration           Configure the MySQL Server 5.2 server instance.                                                                                                    |
| Processing configuration                                                                                                    |
| <ul> <li>Prepare configuration</li> <li>Write configuration file (C:\Program Files\MySQL\MySQL Server 5.2\my.in)</li> <li>Start service</li> <li>Apply security settings</li> <li>Configuration file created.</li> <li>Windows service MySQL installed.</li> </ul> |
| Service started successfully.<br>Security settings applied.<br>Press [Finish] to close the Wizard.<br>< Back Finish Cancel                                                                                                    |

Klik Finish.

# Cara Instalasi Server J2EE Sun

Klik dua kali pada *file installer* Server J2EE Sun hingga muncul tampilan berikut:

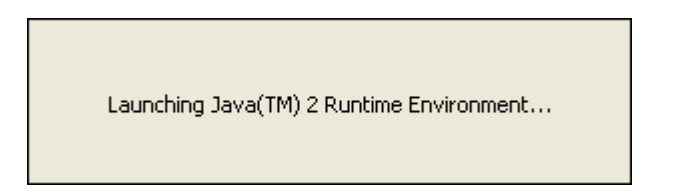

Tunggu hingga muncul tampilan berikut:

| 🚺 Sun Java System A                                                     | Application Server Installation Wizard                                                                                                    |
|-------------------------------------------------------------------------|----------------------------------------------------------------------------------------------------|
| Sun Java"<br>System<br>Application<br>Server<br>Platform<br>Edition 8.2 | Welcome           Welcome to the Sun Java System Application Server Platform Edition           Installation Wizard. This program will install the Sun Java System Application           Server Platform Edition on your computer. |
|                                                                         | Back Next      Cancel Help                                                                                                    |

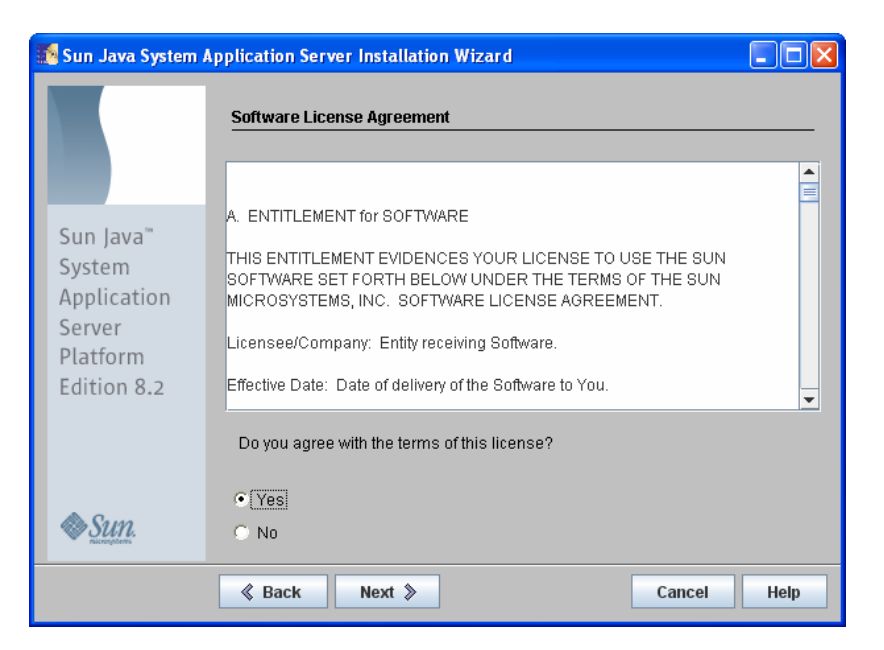

| 🚺 Sun Java System A                                                     | pplication Server Installation Wizard |             |
|-------------------------------------------------------------------------|---------------------------------------|-------------|
|                                                                         | Select Installation Directory         |             |
| Sun Java"<br>System<br>Application<br>Server<br>Platform<br>Edition 8.2 | <u>C:\Sun\AppServer</u>               | Browse      |
| nucrego mis                                                             | Back     Next >                       | Cancel Help |

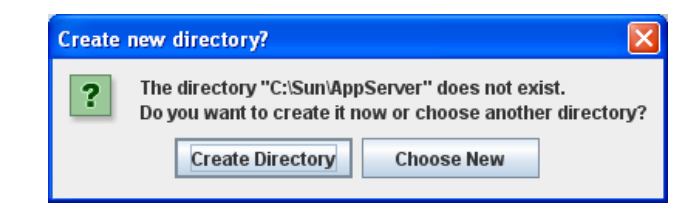

Pilih **Create Directory** jika mengijinkan instalasi membuat direktori baru, atau **Choose New** jika ingin memilih direktori untuk instalasi.

Hingga muncul tampilan berikut:

| 🚺 Sun Java System / | Application Server Installation Wizard                                                                                            |
|---------------------|----------------------------------------------------------------------------------------------------|
|                     | Java 2 SDK Required                                                                                                    |
|                     | The Sun Java System Application Server requires a Java 2 SDK.<br>Please provide the nath to a Java 2 SDK version 1.4.1 or greater |
| Sun Java™           | Recommended version is 1.4.2 or greater.                                                                                          |
| System              | Java 2 SDK Location:                                                                                                    |
| Application         | C:\Program Files\Java\jdk1.6.0 Browse                                                                                             |
| Platform            |                                                                                                    |
| Edition 8.2         |                                                                                                    |
|                     |                                                                                                    |
|                     |                                                                                                    |
| Sun.                |                                                                                                    |
|                     | & Back Next > Cancel Help                                                                                                    |

| 🔝 Sun Java System A                                                     | pplication Server Installation Wizard                                                                                                    |
|-------------------------------------------------------------------------|----------------------------------------------------------------------------------------------------|
|                                                                         | Administration Configuration                                                                                                    |
| Sun Java"<br>System<br>Application<br>Server<br>Platform<br>Edition 8.2 | Administrator User Name: admin<br>Password (min 8 chars.):<br>Re-enter Password:<br>© Don't Prompt for Administrator User Name                                                                                                    |
|                                                                         | The admininistrator user name and password will be stored in a user<br>preference file and will not have to be provided when performing administration<br>functions.<br>C Prompt for Administrator User Name<br>The administrator user name and password must be provided when performing<br>all administration functions. |
| Sun.                                                                    | Administration Port.4848HTTP Port.8080HTTPS Port.8181                                                                                                    |
|                                                                         | Back Next >     Cancel Help                                                                                                    |

Isikan kedua *password* untuk admin, lalu klik pada Don't prompt......

| 🛿 Sun Java System Application Server Installation Wizard                |                                                                                                    |                                                                                                    |
|-------------------------------------------------------------------------|----------------------------------------------------------------------------------------------------|----------------------------------------------------------------------------------------------------|
|                                                                         | Administration Configuratio                                                                                                    | n                                                                                                    |
| Sun Java"<br>System<br>Application<br>Server<br>Platform<br>Edition 8.2 | Administrator User Name:<br>Password (min 8 chars.):<br>Re-enter Password:<br>• Don't Prompt for Administ<br>The admininistrator user na<br>preference file and will not h<br>functions. | admin<br>********<br>********<br>rator User Name<br>me and password will be stored in a user<br>ave to be provided when performing administration |
|                                                                         | C Prompt for Administrator U The administrator user nam all administration functions. Administration Port: 4848 HTTP Port: 8080 HTTPS Port: 8181                                         | Jser Name<br>e and password must be provided when performing                                                                                      |
|                                                                         |                                                                                                    | Cancel Help                                                                                                    |

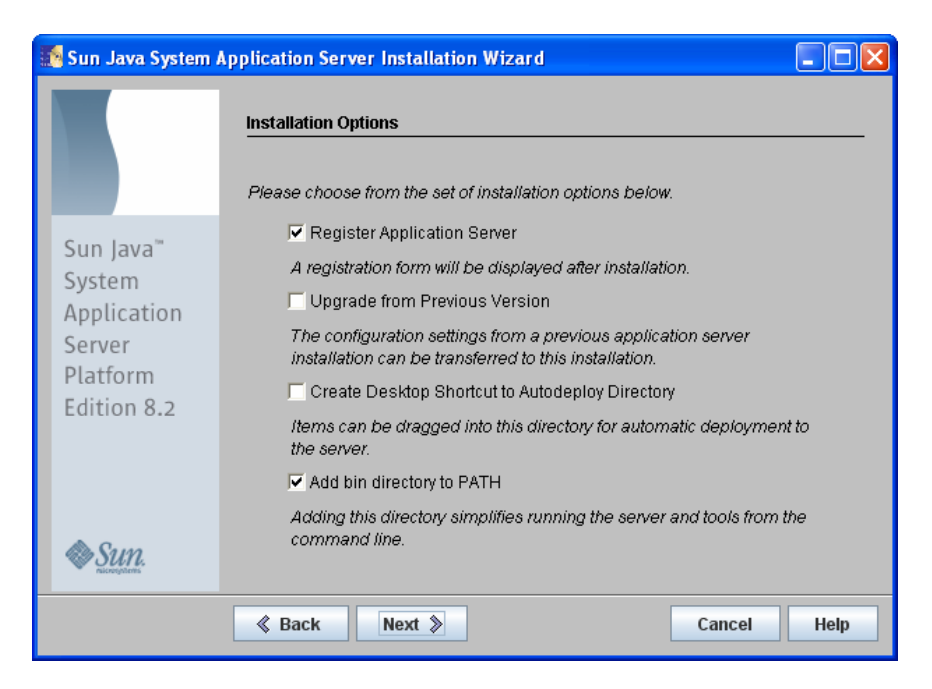

| 💀 Sun Java System Application Server Installation Wizard |                                                                                                    |  |
|----------------------------------------------------------|----------------------------------------------------------------------------------------------------|--|
|                                                          | Ready to Install                                                                                              |  |
|                                                          | The following items for the product Sun Java System Application Server Platform<br>Edition will be installed: |  |
| Sun Java™                                                | Product: Sun Java System Application Server Platform Edition                                                  |  |
| System                                                   | Location: C:\Sun\AppServer                                                                                    |  |
| Application                                              | Space Required: 109.57 MB                                                                                     |  |
| Server                                                   |                                                                                                    |  |
| Platform                                                 | Application Server                                                                                            |  |
| Edition 8.2                                              | Sun Java System Message Queue 3.7                                                                             |  |
|                                                          | Startup                                                                                                    |  |
|                                                          |                                                                                                    |  |
|                                                          |                                                                                                    |  |
| 👁 Sun.                                                   |                                                                                                    |  |
| - Nicrospheris                                           |                                                                                                    |  |
|                                                          | Back Install Now      Cancel Help                                                                             |  |

| Sun Java System                                                         | Application Server Installation Wizard                                                                                                    |              |
|-------------------------------------------------------------------------|----------------------------------------------------------------------------------------------------|--------------|
| Sun Java™<br>System<br>Application<br>Server<br>Platform<br>Edition 8.2 | Installing         Sun Java- System Application Server         Register after Installation!         As a registered user, you will get:         • News related to product updates         • Access to tips & tricks, white papers, etc.         • Notification of promotional programs         • Entry in J2EE related gift give-aways | الله<br>Java |
|                                                                         | Installing Application Server                                                                                                    |              |
| Sun.                                                                    |                                                                                                    |              |
|                                                                         | Stop                                                                                                    | Help         |

Klik Install Now hingga muncul tampilan berikut:

Tunggu hingga muncul tampilan berikut:

| 🌆 Sun Java System A                                                     | Application Server Installation Wizard                                                                                                    |
|-------------------------------------------------------------------------|----------------------------------------------------------------------------------------------------|
|                                                                         | Installation Complete                                                                                                    |
| Sun Java™<br>System<br>Application<br>Server<br>Platform<br>Edition 8.2 | Next Steps: Access the following items under the Sun Microsystems -><br>Application Server PE program group in the Start Programs area of your desktop:<br>> About Application Server PE 8<br>A hands-on tour of the application server environment.<br>- Start Default Server<br>> Admin Console<br>Use this tool to configure the application server.<br>> Deploytool<br>Use this tool to package and deploy applications to the server. |
| Sun.                                                                    | Click Finish to exit the installation program.                                                                                                    |
|                                                                         | Finish                                                                                                    |

Klik Finish.